# Wordpress ブログの書き方

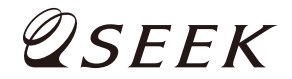

### ログイン方法のおさらい

## インターネットの画面

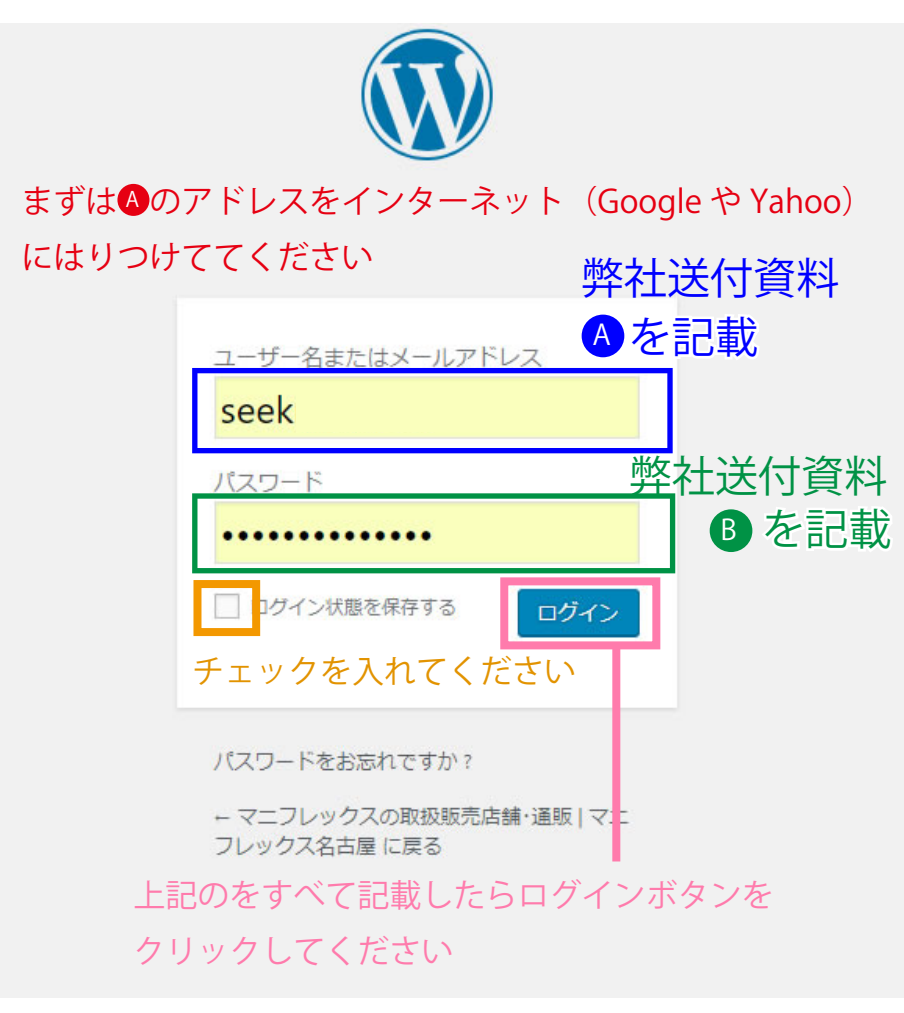

## 弊社からお送りしている資料

アカウントの発行が完了いたしましたので、下記のとおりご連絡申し上げます。

#### ▼ 申し込み情報

| 会社名     | 株式会社SEEK                    |
|---------|-----------------------------|
| 所在地     | 神奈川県横浜市中区吉田町65番地 ERVIC横浜6F  |
| TEL/FAX | 045-264-2510 / 045-264-2520 |

#### ▼ アカウント情報

| 管理パネルアドレス | https://OO.com/wp/wp-login.php |   |
|-----------|--------------------------------|---|
| ログインID    | seek                           | B |
| ログインパスワード | password                       | C |
| 設定ドメイン    | ⊖⊖.com                         |   |
| サーバー      | SixCore                        |   |

#### <注意事項>

●バスワードは英数大小文字を使用しておりますので、お間違えのないようご注意ください。
 ●DNS切替が必要な場合、切替以前はドメインをIPアドレスに置き換えてご利用ください。

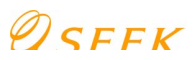

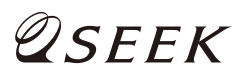

## ブログページを開く

| プログ プログ・お知らせ 一覧<br>新規追加<br>カテゴリー<br>店舗<br>並べ替え<br>Taxonomy Order                                                  | <complex-block></complex-block>                                                                                                    |  |
|----------------------------------------------------------------------------------------------------|----------------------------------------------------------------------------------------------------|--|
| <ul> <li>Wordpressの管理画面にログインしたら、</li></ul>                                                                        | <ul> <li>上記のような画面に切り替わります。</li> <li>タイトルを記入してください</li> <li>ブログの本文を記入してください</li> <li>ブログの一覧ページに表示される画像を設定できます</li> <li>ABCの記載、設定完了後、公開ボタンをクリックすると、</li></ul> |  |
| 左側のメニュー一覧から <ul> <li>①ブログ</li> <li>②新規追加</li> <li>を選びクリックしてください</li> <li>※お客様ごとに</li> <li>多少表示に違いがあります</li> </ul> | 記事がホームページに表示されます。                                                                                                    |  |

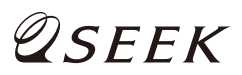